# Upute za povezivanje NovoPen Echo Plus i LibreLink aplikacije

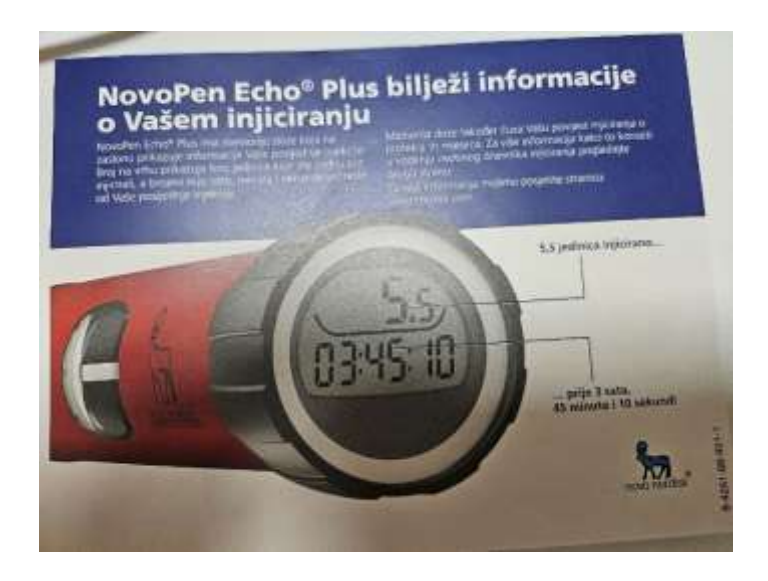

# Upotreba brizgalice u aplikaciji Libre Link

Dakle, svi korisnici FreeStyle Libre 2 senzora mogu uz samu aplikaciju koristiti i NovoPen Echo Plus pametnu brizgalicu.

Samo spajanje brizgalice s aplikacijom, odnosno registracija iste, zapravo je vrlo jednostavna.

Potrebno je svega nekoliko minuta a sama aplikacija Vas vodi kroz registraciju.

#### Korak 1.

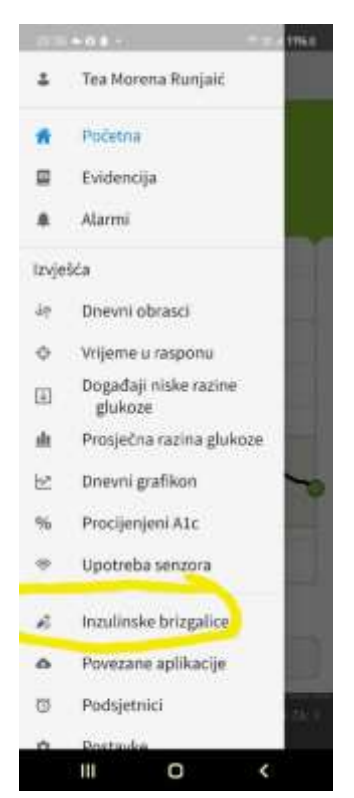

## Korak 2.

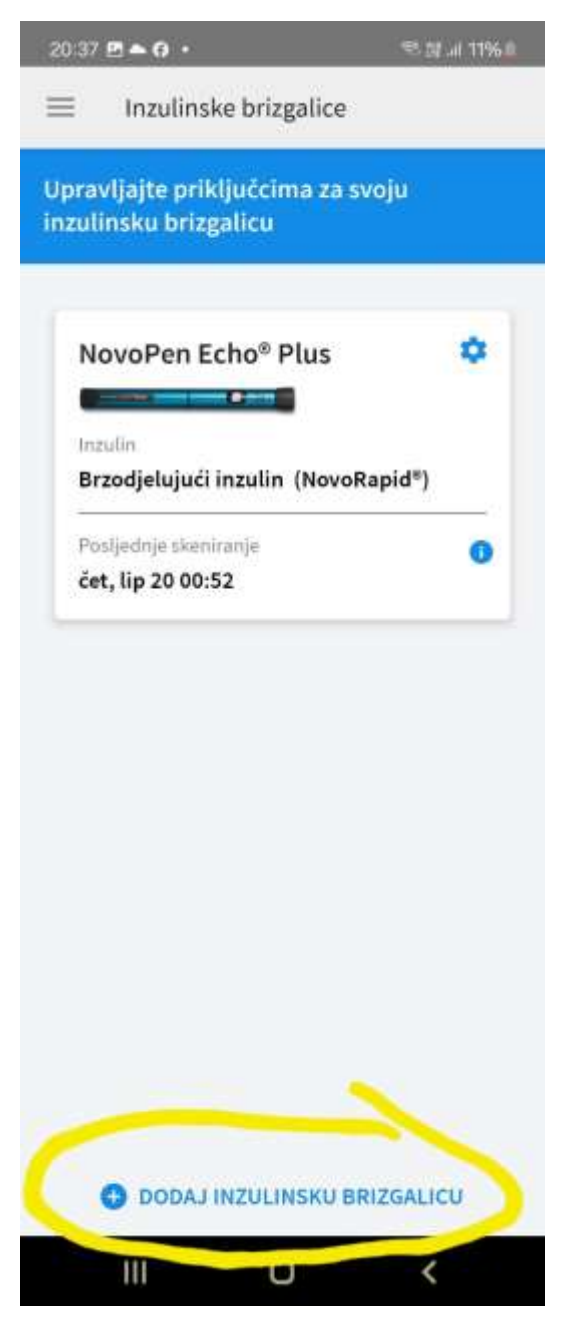

S obzirom da već imam registriranu brizgalicu, ista je vidljiva ulaskom u meni. Prilikom prve registracije, pojaviti će se isključivo mogućnost registracije brizgalice.

## Korak 3.

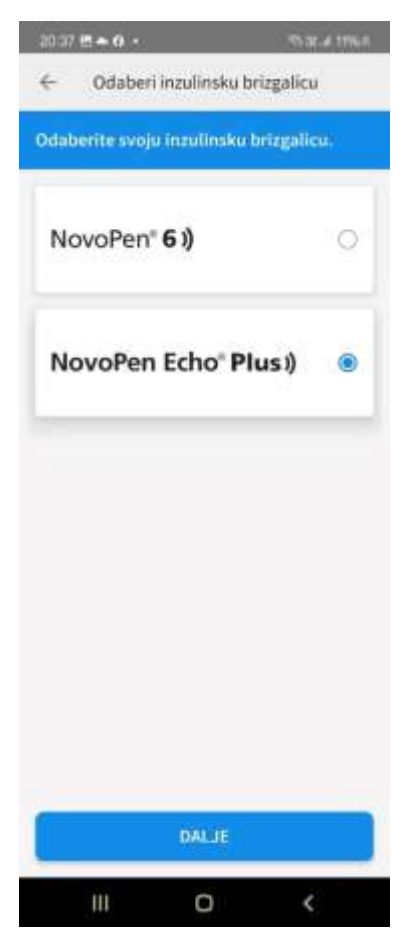

Biti će potrebno odabrati vrstu pametne brizgalice.

#### Korak 4

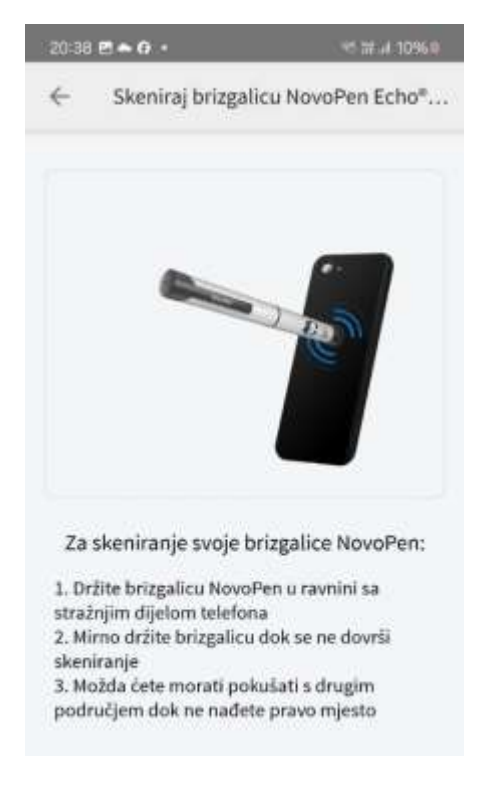

U jednom trenutku će biti potrebno prisloniti brizgalicu na mjesto gdje se na Vašem uređaju nalazi NFC kako bi ista mogla biti očitana od strane aplikacije.

## Korak 5.

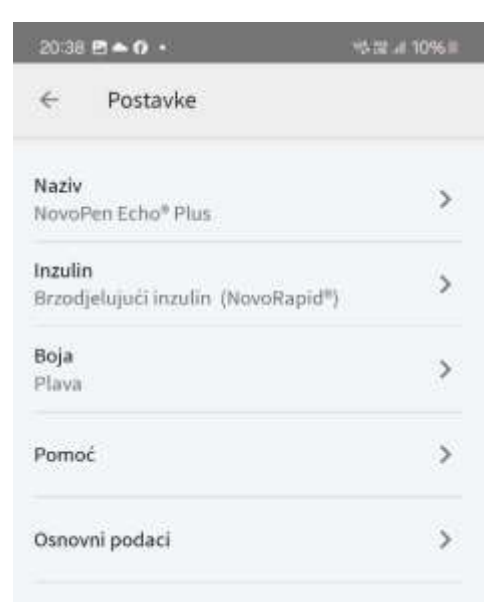

# Ovo je ujedno bio i posljednji korak.

U slučaju prve registracije tražiti će Vas redom unos podataka vidljivih na slici gore a to su: vrsta i naziv inzulina koji ćete injicirati brizgalicom i boja pametne brizgalice (postoji plava i crvena).

Nakon ovog koraka možete početi koristiti pametnu brizgalicu umjesto jednokratnih penova.